# NAVICON ver4.00

### ,Í,¶,ß,É

 $\label{eq:approx_approx_appr$ 

#### **□f"Á'¥**□,,

### •K—v̧²Ù

NAVICON,ÅŽg—p,∙,éftf@fCf<,Ì^ê——,Å,·□B

]@]@]@NAVICON.exe]Ffvf]fOf‰f€-{'ì ]@]@]@GPSLINK.exe]FGPS~A" ® —pexeftf@fCf< ]@]@]@]@NAVICON.ini]F[Y'èftf@fCf< ]@]@]@]@NAVICON.hlp]Ffwf<fvftf@fCf< ]@]@]@]@NAVICON.cnt]Ffwf<fvfRf"fef"fc '[^Ó]Ffo][fWf‡f"fAfbfv,ì]ê]‡,í]Aexeftf@fCf<,ð"ü,ê'Ö,¦,Ä<N" ®,·,é,Æ^È'O,Ìiniftf @fCf<,ðŽ©" ® "I,É]X]V,µ,Ü,·]B</pre>

]@[f•K—v,Èdllftf@fCf<[,, ]@[@[@MFC40.DLL]AMSVCRT40.DLL
'[^Ó]Fver 4.00,©,c]ADLLftf@fCf<,ª•Ï,í,Á,Ä,¢,Ü,·]B</pre>

**]@]f‰¹**]⁰**]•]€**`•\ަfifr—pftf@fCf<sub>{</sub>**]**,,

$$\label{eq:constraint} \begin{split} & \| @ \| @ \| @ \| @'^{1}_{4} \| i.wav \| F \| u, \pm, \hat{I} \| & \| A'^{1}_{4} \| i, \hat{A}, \cdot \| v \\ & \| @ \| @ \| @ & E \cdot \hat{u} E \cdot \hat{u}$$

[@]@]@ŠeŽíBMPftf@fCf

[]@[**]<sup>f</sup>‰<sup>1</sup>]º]•]}Œ`•\ަfifr—pfTf"fvf‹ftf@fCf‹]"** []@"<sup>-</sup>]]«,ÌsampleftfHf‹f\_,ÌfTf"fvf‹ftf@fCf‹,Í[]A ‰<sup>1</sup>[]º[]A[]}Œ`,Ŷ½ÀÑĺ§²Ù,ðŽg,Á,½fTf"fvf‹,Å,·[]B‹O[]Õftf@fCf‹,à"<sup>-</sup>]]«,μ,Ä,¢ ,Ü,·,Ì,'n<sup>1</sup>[]⁰[]•[]}Œ`•\ަfifr,Ìfff,[]Ä[]¶,ª,Å,«,Ü,·[]B

### fCf"fXfg[[f<•û-@

,P□F^ȉ<sup>Q</sup>,Ìftf@fCf<,ð"K"-,ÈftfHf<f\_(□ì□¬□,,□§),ÉfRfs□[,μ,ĉ<sup>Q</sup>,³,¢□B ]@]@]@]@]@]@**NAVICON.exe** ]@]@]@]@]@**OBSLINK.exe** ]@]@]@]@]@**OBSLINK.exe** ]@]@]@]@]@**OBSLINK.exe** ]@]@]@]@**OBSLINK.exe** ]@]@]@]@**OB**AVICON.hlp

]@]@]@]@]@"<sup>~</sup>]«,ÌWAV̧<sup>2</sup>Ù]ABMP̧<sup>2</sup>Ù

Œð[·"\_,²,Æ,ɉ¹[º[A[]}Œ`,̶½ÀŅ̃²Ù,ðŽg p,·,é,Æ,«,Í[Aft[[fU][[ì[¬,Ì\*.wav]A\*.bmpftf@fCf‹,ð'Ç ‰Á,μ,Ü,·]B<u>["ROTftf@fCf‹,Ì•Ò[W</u>

,Q[]F^ȉº,Ìftf@fCf<,ð\windows,ÉfRfs[][,μ,ĉº,³,¢[]Bfo[][fWf‡f"fAfbfv,Ì[]ê[]‡,Í•K —v, ,è,Ü,¹,ñ[]B ]@]@[@[@]@]@**NAVICON.ini** 

,R□F\windows\system,É<sup>\*</sup>ȉ<sup>Q</sup>,Ìftf@fCf<,<sup>a</sup>, ,é,±,Æ,<sup>a</sup>•K—v,Å,·□B □@**□@□@□@0@MFC40.DLL ]@]@]@]@]@]@MSVCRT40.DLL** 

# **□Ý'è□Eft□[fU□["o**~^

### $[] \acute{Y} \acute{e}f {f^{f} 1}, \acute{e}, \acute{e}, \acute{$

| バスとファイルの設定                                                                                                    |  |  |  |
|----------------------------------------------------------------------------------------------------|--|--|--|
| - MapEan2 の対象が決めのが決とされたの推定                                                                                                    |  |  |  |
| Map Fan2 C¥Program Files革 Map Fan2#Map Fan2exa 했다.                                                                                                    |  |  |  |
| 星パルバー Ci¥Program Files≚MapFan2¥yonupal 参照                                                                                                    |  |  |  |
| 夜/(by) ChProgram Files* Waphan2Yyonupal 参照                                                                                                    |  |  |  |
| Myデジト CitProgram Files* Waphan2Yyonupal 参照 参照                                                                                                    |  |  |  |
| Mtlask J.pro/Mlaz の パル うえ (ルルパンと行) バールされた地図メュー番号の指定       7トうスRD     D¥ALPSMAP¥Rdw20¥Firdgram¥Rdwaxee     参照       ・・・・・・・・・・・・・・・・・・・・・・・・・・・・・・・・・・・・ |  |  |  |
| rDAボートの推定                                                                                                    |  |  |  |
| ○ COMI ◎ DO V2 ○ CCMS ○ DO M4 ○ COM5 ○ な。 7-5°-登録                                                                                                    |  |  |  |
| 「 地図2/推動モート <sup>3</sup> G-S速動                                                                                                    |  |  |  |
| ● 交々 C Hall時(GPS運動可) ○ なし ● 保存 ○K キャンセル                                                                                                    |  |  |  |

#### □fMapFan2,Ì□Ý'è□"

□EMapFan2,ÌÌßÛ Ϸ×Ñ,ð<u>ftf<fpfX,ÅŽw'è</u>,μ,Ü, □B □EfpfŒfbfg,RŽí—Ϸ,ð<u>ftf<fpfX,ÅŽw'è</u>,μ,Ü, □B

#### □ffAfgf‰fXRD□AÌßÛ±Ä×½97,Ì□Ý'è□"

\_\_ĒfAfgf‰fX,ÌÌßÛ\_Þ×Ñ,ð<u>ftf<fpfX,ÅŽw'è</u>,μ,Ü,·□B \_\_E1/20-œ□A1/7-œ□A1/2-œ□A1/1-œ,Ì<u>'n□},Ìf□fjf…□["Ô□†</u>,ð□Ý'è,μ,Ü,·□B

#### **□f'n□},Ì<N**"®•û-@,Ì**□**Ý'è**□**"

 []E[]uŒðŒÝ,E[]Ø,e'Ö, |,Ä[]E[]E[]v,Ü,½,I[]A[]u" Žž<N" ® []v,ð'I,ñ,Åf`fFfbfN,μ,Ü,·[]B []@ŒðŒÝ[]E[]E,I[]A[]Ø,e'Ö, |,é,½,Ñ,É'n[] } ¿ÌÄ,ð<N" ® []E[]—¹,μ,Ü,·[]B []@" Žž<N" ®,Å,I[]A"ñ,Â,Ì'n[] } ¿ÌÄ,ð<N" ®,μ,½,Ü,Ü•\ ަ,ð[]Ø,e'Ö, |,Ü,·[]B,Ü,½[]AGPS A" ®f,[][fh,Å•\ަ,ð[]Ø,e'Ö, |,ÄŽg—p,·,é,± ,Æ,ª,Å,«,Ü,·[]B"ñ,Â,Ì'n[] }fTfCfY,ð‰æ- Ê,Ì"¼•ª,ÌfTfCfY,É,·,é,Æ•À,×,Ä~A" ®GPS,ª,Å,«,Ü,·[]B'n[] }fTfCfYf{f^f",Å[]Å'å•\ ަ,É[]Ø,e'Ö, |,à‰Â"\,Å,·[]B '[]F NAVICON,ÍMapFan2[]AfAfgf‰fX,ð‰æ-ÊfTfCfY[]Afc[][f<fo[][•\ަ,ðŠÜ,ß'O %añDðŒL Å•\Ž', μ,Ü, UBŽ-(O,É•\Ž,DðŒL ðĽÝ)è ufAfaf%afX,Ì[DÝ'è]

‰ñ□ðŒ□,Å•\ަ,μ,Ü,·□BŽ-'O,É•\ަ□ðŒ□,ð□Ý'è,µfĂfgf‰fX,Ì[□Ý'è] ,Å□u<N"®Žž,É'O‰ñ,Ì'n□},ðŠJ,□v,ðf`fFfbfN,μ,Ä,¨,¢,Ä,,¾,³,¢□B <u>'n□}fTfCfY•ï□Xf{f^f"</u>,Å—¼•û,Ì'n□},ð[□Å'å•\ަ]□A[Œ³,É-ß,·] ,ðfRf"fgf□□[f<,Å,«,Ü,·□B □**fft□[fU□[ťo~^□**, □Ef†□[fU□["o<sup>~</sup>^f{f^f",ð‰Ÿ,·,Æ**fpfXf**□**□[fh**□**Ý'èf\_fCfAf**□**fO**,ª•\ ަ,³,ê,Ü,·□BNifty,ÌID,Æ□ìŽÒ,©,ç'Ê'm,³,ê,½Ê߽ܰÄÞ,ð"¼Šp□E'å•¶Žš,Å"ü ĺ,µ,ĉº,³,¢∏B **□**fTRKftf@fCf<•Û'¶**□**,, 

ŽQ□Æf{f^f",ðŽg,Á,Äftf@fCf‹f\_fCfAf□fO,ÅŽw'è,Å,«,Ü,·□B

fAfgf‰fX,Ì,Ý,ð<N"®□A[•\ަ]f□fjf…□[,Å•\ަ,³,ê,é'n□},Ì'O,Ì ‰º□ü•t,«"Ô□†,Å,·□B,È,¢,Æ,«,ĺ0,ðŽw'è□B

### <**N**" ® **]EfL][**'€**]ì]E]I**−<sup>1</sup>

#### **□f<N"**®**□**"

 $\boxed{0} \\ @NAVICON,\delta < N'' @, \cdot, \acute{e}, \pounds \square A'O & \widetilde{n} \square I \_ ^1 \check{Z} \check{z}, \acute{E} \check{Z} g \_ p, \mu, \ddot{A}, ¢, \frac{1}{2} \underline{'n} \square \} f \setminus ftfg, \delta' I' \delta, \mu, \ddot{A} \bullet \setminus \$ ަ,µ,Ü, ∏B  $[\square @, \frac{1}{2}, \frac{3}{4}, \mu \square A^{*-} Z Z X^{*} @ f, \square [fh, A, I - \frac{1}{4} \bullet \hat{u}, \hat{l}' n \square \}, \delta < N^{*} @, \mu, Ü, \square B^{*} O m Z g - p' n \square \}$ ,ðfqfbfvfŒfxf<,É,∙,é,æ,¤,É∏Ý'è,µ,Ä,¢,Ü,∙,ª∏ACPU'¬"x,É,æ,Á,Ä,Í∏‰Šú∙∖ ަ,ÅMapFan,ª•\ަ,³,ê,é∏ê∏‡,ª, ,è,Ü,·∏B,»,Ì,Æ,«,à∏AfXfNf∏∏[f<∏A'n∏}∏kŽÚ,È,ÇfR f"fqf□□[f<,Å□³□í•\ަ,³,ê,Ü,·□B □ff{f^f",Ì'I'ð,ÆfNfŠfbfN□"  $\square @f$  fEfX, ÅfNfŠfbfN, ·, é^ÈŠO, ÉfL $\square [f \{ \square [fh, ÅfRf" fgf \square \square [f<, ·, é, É, Í \square A [Tab] fL \square [ \square A f] \square [f \}$ f<fL∏[,ÅftfH∏[f]fX^Ú"®∏AfXfy∏[fXfL∏[,ÅfNfŠfbfN,μ,Ä,,¾,³,¢∏B □@fVf‡□[fgf]fbfgfL□[,ðŽg,¤,Æf{f^f",ðfL□[^ê",'nŸ,·,±,Æ,ª,Å,«,Ü,·□B **□f□I—**<sup>1</sup>**□**,, ∏@NAVICON,Ì∏I—¹•û-@,Í"ñ'Ê,è,Å.·⊓B  $\square @, P \square i [Esc] f L \square [, É, æ, é \square I - 1]$  $[@]@]@NAVICON,\delta[]I_1,\mu[]AZg_p'+,I'<u>n[]}f(ffg</u>,a]I_1,\mu,U, IB$  $\square @2) \square f{f^f, É, æ, é \square -1}$  $\square @ \square @ \square @ \square @ NAVICON, \hat{I}, \hat{Y}, \hat{\partial} \square I = 1, \mu, \hat{U}, \square B'n \square \hat{I}, \hat{I} = 1, \mu, \hat{U}, \hat{I}, \hat{n} \square B$ 

 $]@]@]@[Enter]fL][,Å,aNAVICON,l,Ý,ð]I-1,\mu,Ü, ]B$ 

#### **□f'**□^ÓŽ-□€[]"

MapFan2,Ü,½,Í[]AfAfgf‰fXRD

### <**¤'Êf{f^f**"

| Navicon |                                           |  |
|---------|-------------------------------------------|--|
| GPS GPS |                                           |  |
| 00      | 3 456 7890 0084                           |  |
| [1] [q] | [2] [3] [4] [ / ] [<] [>] [a] [w] [z] [s] |  |

 $"\hat{O}\_\dagger, \hat{i} & ^{\circ}, \hat{i} < L\_\dagger, \hat{i} \\ fvf \ddagger [fgf] fbfgf L\_[, Å, \cdot \_B$ 

```
[@‡@GPSŠJŽn[E]I—<sup>1</sup>f{f^f"
[@‡A~A"®GPSŠJŽn[E]I—<sup>1</sup>f{f^f"("<sup>-</sup>Žž<N"®Žž,Ì,Ý)
[@‡BGPSŽó]M[ó'Ô•\Ž;'<(MapFan2]A~A"®GPSŽž,Ì,Ý)
[@‡CGPS[Ú]ו\ަ[E]Á<Žf{f^f"(MapFan2]A~A"®GPSŽž,Ì,Ý)
[@‡DGPS<O]Õ[Á<Žf{f^f"(MapFan2]ê—p)
[@‡EGPSŽž'n[]fZf"f^fŠf"fO[Ý'è]A‰õ[œf{f^f"
[@‡F<u>‰<sup>1</sup>]<sup>2</sup>]•[]}Œ`•\ަfifr</u>ŠJŽn[E]I—<sup>1</sup>f{f^f"
[@‡F<u>‰<sup>1</sup>]<sup>2</sup>]•[]}Œ`o-R'n-ß,µf{f^f"
[@‡H‰<sup>1</sup>]<sup>2</sup>fifr]EŒo-R'n-%,µf{f^f"
[@‡I‰<sup>1</sup>]<sup>2</sup>fifr]EŒo-R'n[æ'-,èf{f^f"
[@‡I‰<sup>1</sup>]<sup>2</sup>fifr]EŒo-R'n[æ'-,èf{f^f"
]</u>
```

 $\begin{array}{l} f\{f^{f''}, \dot{I} \square A'I' \eth, \dot{A}, \ll, \dot{E}, \varphi \square \acute{O}, \dot{I}, \mathcal{A}, \ll, \dot{I}' W \square F \bullet \backslash \check{Z} \mid, \dot{E}, \dot{E}, \dot{e}, \ddot{U}, \cdot \square B \\ , \frac{1}{2}, \frac{3}{4}, \mu \square A \ddagger E, \dot{I}f\{f^{f''}, \dot{I}GPS' \dagger, \dot{I}' W \square F \bullet \backslash \check{Z} \mid, \dot{A}, \dot{a}'I' \eth, \dot{A}, \ll, \ddot{U}, \cdot \square B \end{array}$ 

### MapFan2—pf{f^f"

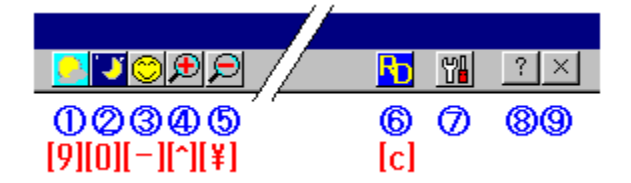

```
[@[@‡@'<—pfpfŒfbfg"K—pf{f^f"
[@[@‡A-é—pfpfŒfbfg"K—pf{f^f"
[@[@‡B,I,™fpfŒfbfg"K—pf{f^f"
[@[@‡C'n]}[kŽÚŠg'åf{f^f"
[@[@‡D'n]}[kŽÚ[k]¬f{f^f"
[@[@‡EfAfgf‰fXRD,Ö,Ì'n]}•Ï[]Xf{f^f"
[@[@‡F[<u>Ý'è</u>f{f^f"
[@[@‡Gfwf<fvf{f^f"
[@[@‡HNAVICON[]-<u>if{f^f"</u>
]
```

$$\begin{split} &\mathsf{MapFan,} \hat{\mathsf{I}} Jf & \Box[f] fXf^f ffCfY & @``\, &fJf & \Box[fpf & fbfg, \delta \bullet O \Box W \Box A \Box \dot{\Box} \neg, \mu, \ddot{A}, \ddot{\,\,\,}, \pm , &\mathcal{A}, &\mathcal{A}, &$$

### fAfgf‰fXRD[]AÌßÛ±Ä×½—pf{f^f"

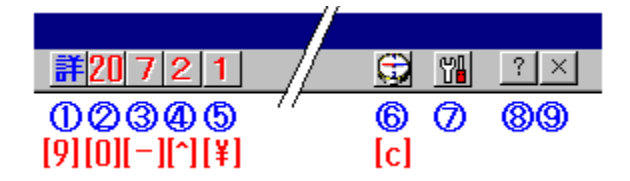

 $fAfgf‰fXRD[]AÌBÛ±Ä×½,ðŽg—p,\mu,Ä,¢,é,Æ,«,É•\ަ,³,ê,éf{f^f",Å,·[]B$ "Ô[]†,̉º,Ì<L[]†,ÍfVf‡[[fgf]fbfgfL[[,Å,·[]B

[@]@‡@GPSŽž[Ú]×'n]}on/offf{f^f" [@]@‡A,P]^20-œ'n]}'l'ðf{f^f" [@]@‡B,P]^7-œ'n]}'l'ðf{f^f" [@]@‡C,P]^2-œ'n]}'l'ðf{f^f" [@]@‡D,P]^1-œ'n]}'l'ðf{f^f" [@]@‡EMapFan2,Ö,Ì'n]}•Ï]Xf{f^f" [@]@‡EMapFan2,Ö,Ì'n]}•Ï]Xf{f^f" [@]@‡EMapFan2,Ö,Ì'n]}•Ï]

,f,o,rf{f^f",Å,f,o,r,ðŠJŽn,·,é,Æ[]A[]Ú[]×'n[]}•\ަ,ÍOFF,É,È,é,æ,¤,É[]Ý'è,³,ê,Ä,¢, ,Ü,·]]B,±,ê,ª,¤,Ü,,¢,©,È,¢,Æ,«,â]]A[]Ú[]×'n[]}f,[][fh,É,·,é,Æ,«,͇@,Ìf{f^f",ð ‰Ÿ,µ,ĉ⁰,³,¢]]B‰Ÿ,·,½,Ñ,É[]Ú[]×'n[]}f,[][fh,Ìon/off,ð]]Ø,è'Ö,¦,Ü,·]]B

### 'n□}fTfCfY□Ø,è'Ö,¦f{f^f"

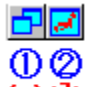

**"Ô**[]†,̉º,Ì**<L**[]†,ÍfVf‡[[[fgf]]fbfgfL[][,Å,·]]B

[@]@‡@'n]}fTfCfY,ðŒ³,É-ß,∙ ]@]@‡A'n]},ð]Å'å•\ަ

 $\label{eq:started} \begin{array}{l} & \left[\mathbb{E} < N `` \end{tabular} \right] & \left[\mathbb{E} < N `` \end{tabular} \right] & \left[\mathbb{E} < N `` \end{tabular} \right] & \left[\mathbb{E} < N `` \end{tabular} \right] & \left[\mathbb{E} < T \\ & \left[\mathbb{E} < T \\ \mathbb{E} < T \\ & \left[\mathbb{E} < T \\ \mathbb{E} < T \\ \mathbb{E} < T \\ & \left[\mathbb{E} < T \\ \mathbb{E} < T \\ & \left[\mathbb{E} < T \\ \mathbb{E} < T \\ & \left[\mathbb{E} < T \\ \mathbb{E} < T \\ & \left[\mathbb{E} < T \\ \mathbb{E} < T \\ & \left[\mathbb{E} < T \\ \mathbb{E} < T \\ & \left[\mathbb{E} < T \\ \mathbb{E} < T \\ & \left[\mathbb{E} < T \\ \mathbb{E} < T \\ & \left[\mathbb{E} < T \\ \mathbb{E} < T \\ & \left[\mathbb{E} < T \\ \mathbb{E} < T \\ & \left[\mathbb{E} < T \\ \mathbb{E} < T \\ & \left[\mathbb{E} < T \\ & \left[\mathbb{E}$ 

### ‰¹<code>]º<code>]•<code>]}Œ`•\ަfifrŠJŽn</code><code>]I—¹</code></code></code>

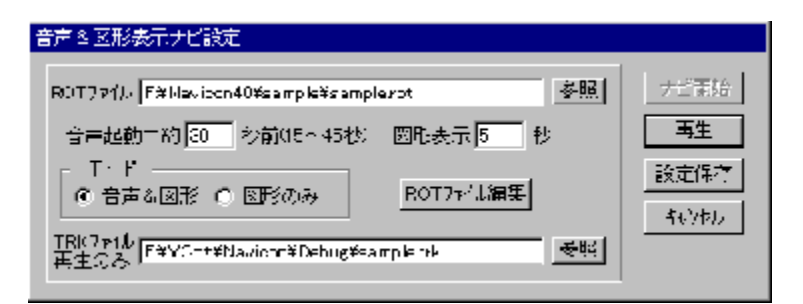

\_**f**\_Ä\_¶\_"

$$\begin{split} & \left[ \widetilde{E}MapFan2, Af \left( \left[ fgfXf \right] \right] \\ & fbfg, \deltaf \left( \left[ fg \right] \hat{n} \cdot \widetilde{n} A P^2 \pm \hat{U} \right] P, A \left( O \right] \tilde{O}, É \cdot \left[ \widetilde{S} \cdot \left] A, \right), A \left( \widetilde{a} \right) \right] \\ & \left( \widehat{U} \cdot \left[ fg \right] \hat{n} \cdot \widetilde{n} A P^2 \pm \hat{U} \right] P, A \left( O \right] \tilde{O}, E \cdot \left[ \widetilde{S} \cdot \left] A, \right), A \left( \widetilde{a} \right) \right] \\ & \left( \widehat{U} \cdot \left[ fg \right] \hat{n} \cdot \widetilde{n} A P^2 \pm \hat{U} \right] P, A \left( O \right] \tilde{O}, E \cdot \left[ \widetilde{S} \cdot \left] A, \right), A \left( \widetilde{a} \right) \right] \\ & \left( \widehat{U} \cdot \left[ fg \right] \hat{n} \cdot \widetilde{n} A P^2 \pm \hat{U} \right] P, A \left( O \right] \tilde{O}, E \cdot \left[ \widetilde{S} \cdot \left] A, \right), A \left( \widetilde{a} \right) \right] \\ & \left( \widehat{U} \cdot \left[ fg \right] \hat{n} \cdot \widetilde{n} A P^2 \pm \hat{U} \right] P, A \left( O \right] \tilde{O}, E \cdot \left[ fg \right] \tilde{n} \cdot \left[ fg \right] \hat{n} \cdot \left[ fg \right] \hat{n} \right] \\ & \left( \widehat{U} \cdot \left[ fg \right] \hat{n} \cdot \widetilde{n} A P^2 \pm \hat{U} \right] P, A \left( O \right] \tilde{O} \left[ fg \right] \hat{n} \cdot \left[ fg \right] \hat{n} \cdot \left[ fg \right]$$

□E<u>ft□[fU□["o<sup>~</sup></u>,ð,μ,Ä,¢,È,¢□ê□‡,Í□A‰¹□ºfifr,ÌŽg pŽžŠÔ,ª,R,O∙ª,É□§ŒÀ,³,ê,Ä,¢,Ü,·□B

\_fROTftf@fCf<•Ò□W□,,

□EROŤfťf@fĆf<•Ò□Wf{f^f",ð‰Ÿ,·,Æ•Ò□W—p,ÌfGfffBf^,ª<N"®,μ,Ü,·□B □@<u>□¨ROTftf@fCf<,Ì□ì□¬•û–@</u> □@<u>□¨ROTftf@fCf<,Ì•Ò□W</u>

### ROTftf@fCf<,Ì□ì□¬•û-@

 $\label{eq:constraint} \hat{E}^{0}, \hat{I}_{n} = \hat{E}^{0}, \hat{E}^{0}, \hat$ 

 $(1)MapFan2 \verb"[]~a, Åf < \verb"[[fg]]~if Xf | fbfgftf@fCf < \verb"]~j, \delta \verb"]~u, \mu, U, U = B$ 

 $\begin{array}{l} (2) \bullet \mathsf{K} & \to \mathsf{V}, \acute{\mathsf{E}} & \overset{\mathsf{M}}{\to} \mathsf{I}, \ddot{\mathsf{A}} \mathsf{F} \mathsf{I} \mathsf{f} \mathsf{C} \mathsf{f}^{*} \mathsf{f} \mathsf{g}, \check{\mathsf{\delta}}^{'} \mathsf{G}^{'} \mathsf{G}$ 

 $\begin{array}{l} (3) \boxed{\basel{eq:constraint} \basel{eq:constraint} (3) \basel{eq:constraint} (3) \basel{eq:constraint} \basel{eq:constraint} (3) \basel{eq:constraint} \basel{eq:constraint} (3) \basel{eq:constraint} \basel{eq:constraint} (3) \basel{eq:constraint} \basel{eq:constraint} \basel{eq:constraint} \basel{eq:constraint} \basel{eq:constraint} \basel{eq:constraint} \basel{eq:constraint} \basel{eq:constraint} (3) \basel{eq:constraint} \basel{eq:constraint} \basel$ 

(4)[Export]f{f^f",ÅROTftf@fCf<,ɕϊ·□A•Û'¶,µ,Ü,·□B,±,Ì,Æ,«□Af|fCf"fg□",Í50^È ‰º,É□§ŒÀ,³,ê,Ü,·□B '□^Ó□FMapFan2,Ìfo□[fWf‡f",É,æ,Á,Ä,Í□A•Û'¶ÀÞ²±Û,Þ,Ìftf@fCf<-¼,Å\*.rot,ðŽw'è,µ,Ä,à\*.trk,É,È,éfofO,ª, ,è,Ü,·□B,±,Ì,Æ,«,Í□AfGfNfXfvf□□[f ‰□["™,Åftf@fCf<-¼,ð\*.rot,É□C□³,·,é,±,Æ,ª•K—v,Å,·□B</pre>

□fROTftf@fCf<,É,Â,¢,Ä□,,

\_EMapFan2,Åf<\_[fgfXf|fbfg,ðEXPORT,μ,½ROTftf@fCf<,Í[A^ȉº,Ì,æ,¤ ,ÈTEXTftf@fCf<,Å,·]B

3:'¼□i 4:‰E•ûŒü 5:□¶•ûŒü

$$\begin{split} & [\mathsf{E}\check{\mathsf{S}e}]_{s,\hat{\mathsf{l}},\mathsf{R}''}\hat{\mathsf{O}}-\dot{\mathsf{U}},\hat{\mathsf{l}}]''\check{\mathsf{Z}}\check{\mathsf{S}},^{\underline{a}}\otimes^{1}]^{\underline{o}}\mathsf{f}\mathsf{R}[[\mathsf{fh},\mathring{\mathsf{A}},\cdot]\mathsf{B}Navicon,\hat{\mathsf{l}}[\underline{\mathsf{8}}],\mathring{\mathsf{A}}\mathsf{f}\mathsf{I}_{\Box}[\mathsf{fr}\mathsf{f}\mathsf{X}.wav]\mathsf{A}[\underline{\mathsf{9}}]\\ &,\mathring{\mathsf{A}}^{\underline{\mathsf{1}}\underline{\mathsf{2}}}\check{\mathsf{A}}\check{\mathsf{N}}.wav,\check{\mathfrak{O}}_{\Box}\Box_{\Box}^{\underline{\mathsf{1}}}|_{\mu},\boldsymbol{\mathsf{U}},\cdot]\mathsf{B}\\ & []\mathsf{E}^{\underline{\mathsf{1}}\underline{\mathsf{2}}}\check{\mathsf{A}}\check{\mathsf{N}}\otimes^{1}]^{\underline{o}}\hat{\mathsf{S}}^{\underline{\mathsf{2}}}\dot{\mathsf{U}},\hat{\mathsf{I}}_{\Box}\Delta\hat{\mathsf{I}}\check{\mathsf{S}}^{\underline{\mathsf{2}}}\check{\mathsf{Y}}\check{\mathsf{A}}\check{\mathsf{A}}\check{\mathsf{Y}}\hat{\mathsf{E}}\mathsf{P}^{\circ},\check{\mathfrak{O}}\mathsf{f}\mathsf{f}[\underline{\mathsf{G}}\mathsf{f}\mathsf{G}\mathsf{f}\mathsf{G}\mathsf{f}\mathsf{G}\mathsf{f}\mathsf{G}\mathsf{f}\mathsf{G}^{\mathsf{-}}\\ & []\mathsf{E}^{\underline{\mathsf{1}}\underline{\mathsf{1}}}_{\mu}\check{\mathsf{1}}\underline{\mathsf{2}}\check{\mathsf{N}}\otimes^{1}]^{\underline{\mathsf{O}}}\hat{\mathsf{I}}_{\Box}\hat{\mathsf{I}}]^{\underline{\mathsf{O}}}\hat{\mathsf{I}}_{\Box}\hat{\mathsf{I}}] \\ & []\mathsf{E}^{\underline{\mathsf{1}}\underline{\mathsf{1}}}_{\mu}\check{\mathsf{1}}_{\mu}\check{\mathsf{1}}]^{\underline{\mathsf{O}}}\hat{\mathsf{I}}_{\Box}(\mathsf{I})] \\ & []\mathsf{A}_{\mu}\check{\mathsf{L}},\hat{\mathsf{L}}_{\mu},\hat{\mathsf{I}}]_{\mu}\hat{\mathsf{G}}\hat{\mathsf{I}}_{\Box}\hat{\mathsf{G}}\hat{\mathsf{I}}_{\Box}\hat{\mathsf{I}}] \\ & []\mathsf{A}_{\mu}\check{\mathsf{L}},\hat{\mathsf{L}},\hat{\mathsf{I}}]_{\mu}\hat{\mathsf{I}}]_{\mu}\hat{\mathsf{I}}_{\mu}\hat{\mathsf{I}}] \\ & []\mathsf{A}_{\mu}\check{\mathsf{L}},\hat{\mathsf{I}}]_{\mu}\hat{\mathsf{I}}]_{\mu}\hat{\mathsf{I}}\hat{\mathsf{I}}_{\mu}\hat{\mathsf{I}}] \\ & []\mathsf{A}_{\mu}\check{\mathsf{L}},\hat{\mathsf{I}}]_{\mu}\hat{\mathsf{I}}]_{\mu}\hat{\mathsf{I}}\hat{\mathsf{I}}_{\mu}\hat{\mathsf{I}}] \\ & []\mathsf{A}_{\mu}\check{\mathsf{L}},\hat{\mathsf{I}},\hat{\mathsf{I}}]_{\mu}\hat{\mathsf{I}}]_{\mu}\hat{\mathsf{I}}\hat{\mathsf{I}}] \\ & []\mathsf{A}_{\mu}\check{\mathsf{I}},\hat{\mathsf{I}}]_{\mu}\hat{\mathsf{I}}\hat{\mathsf{I}}]_{\mu}\hat{\mathsf{I}}\hat{\mathsf{I}}] \\ & []\mathsf{A}_{\mu}\check{\mathsf{I}},\hat{\mathsf{I}}]_{\mu}\hat{\mathsf{I}}\hat{\mathsf{I}}]_{\mu}\hat{\mathsf{I}}\hat{\mathsf{I}}] \\ & []\mathsf{A}_{\mu}\check{\mathsf{I}}]_{\mu}\hat{\mathsf{I}}\hat{\mathsf{I}}]_{\mu}\hat{\mathsf{I}}\hat{\mathsf{I}}]_{\mu}\hat{\mathsf{I}}\hat{\mathsf{I}}]_{\mu}\hat{\mathsf{I}}\hat{\mathsf{I}}\hat{\mathsf{I}}] \\ & []\mathsf{A}_{\mu}\check{\mathsf{I}}]_{\mu}\hat{\mathsf{I}}\hat{\mathsf{I}}]_{\mu}\hat{\mathsf{I}}\hat{\mathsf{I}}]_{\mu}\hat{\mathsf{I}}\hat{\mathsf{I}}] \\ & []\mathsf{A}_{\mu}\check{\mathsf{I}}]_{\mu}\hat{\mathsf{I}}\hat{\mathsf{I}}]_{\mu}\hat{\mathsf{I}}\hat{\mathsf{I}}] \\ & []\mathsf{A}_{\mu}\check{\mathsf{I}}]_{\mu}\hat{\mathsf{I}}\hat{\mathsf{I}}]_{\mu}\hat{\mathsf{I}}\hat{\mathsf{I}}] \\ & []\mathsf{A}_{\mu}\check{\mathsf{I}}]_{\mu}\hat{\mathsf{I}}\hat{\mathsf{I}}] \\ & []\mathsf{A}_{\mu}\check{\mathsf{I}}]_{\mu}\hat{\mathsf{I}}\hat{\mathsf{I}}] \\ & []\mathsf{A}_{\mu}\check{\mathsf{I}}]_{\mu}\hat{\mathsf{I}}\hat{\mathsf{I}}] \\ & []\mathsf{A}_{\mu}\check{\mathsf{I}}\hat{\mathsf{I}}] \\ & []\mathsf{A}_{\mu}\check{\mathsf{I}}] \\ & []\mathsf{A}_{\mu}\check{$$

### ROTftf@fCf<,Ì•Ò\_W

| ROTファイルの編集                   |
|------------------------------|
| 図ナシ: チャイム                    |
| ポイントNo. 1 <u>・</u> <u>削除</u> |
| 図形<br>© サシ 〇 十 〇 〒           |
| O Y O I O F<br>O 左分岐 O 右分岐   |
| ○ オービス ○ カスタム                |
| _ 進行方向<br>〇 直進               |
| ○ 左方向 ○ 右方向                  |
| - 音声                         |
| ● デフォルト                      |
| ○ 目的地 ○ オービス                 |
| <ul> <li>チャイムのみ</li> </ul>   |
| O ክአጵፈ                       |
| (発存) キャンセル                   |

[ENavicon, ĺ[]}Œ`],Æ[[ii]s•ûŒü], ĺ'g,Ý[]‡,í,¹,Å[]A•\ ަ,·,é[]}Œ`,ð'l'ð,μ,Ü,·[]B[]}Œ`,Å[,È,μ][]A[¶½ÀÑ][]A[fl[][frfX]^ÈŠO,ð'l'ð,μ,½,Æ,«,ĺ []A•K,,[[]i]s•ûŒü],ð'l'ð,μ,ĉ°,³,¢[]B []E[[ii]s•ûŒü],É'Ήž,μ,½‰¹]ºftf@fCf<,ð'l'ð,·,é,Æ,«,ĺ[]A[ffftfHf<fg] ,ð[]Äf`fFbfN,μ,Ä,,¾,³,¢[]B ']^Ô[F[[]í[]@],μ,½f]fCf"fg,ĺ•œŠ^,Å,«,Ü,¹,ñ[]BŠÔ^á,Á,½,Æ,«,ĺ[]A[fLfff"fZf<],Å,¢ ,Á,½,ñf\_fCfAf[]fO,ð•Â,¶,Ä[]A[]Ä"x•Ò[]W,ð]s,Á,ĉ°,³,¢[]B []f•\ަ]}Œ`,É,Â,¢,Ä],, []ENavicon,ª•\ަ,·,éfrfbfgf}fbfv,ĺ ‰¡250[]~[]c200fsfNfZf<,Ìfrfbfgf}fbfv,Å,·[]B"<sup>-</sup>]]«,Ìftf@fCf<,ĺ,·,×,Ä16[]F,Å,·,ª[]A25 6[]F,à•\ަ‰Â"\,Å,·[]B []EfGfffBf^,Ŷ½ÀÑ[]}Œ`,ð'l'ð,μ,½[]ê[]‡[]ANavicon,ĺ[]uÎß²ÝÄNo(01[]`50).bmp[]v, ð'T,μ,Ä•\ަ,μ,Ü,·[]B,È,¯,ê,Ή½,à•\ަ,μ,Ü,¹,ñ[]B ‰;250[]~[]c200fsfNfZf<,Ìfrfbfgf}fbfv,ð[]]□¬,μ,ÄNavicon.exe,ÌftfHf<f,,ÉfRfs[[,μ,

ĉº,³,¢∏B

# <0[]Õ[]Ä[]¶,Ì•û-@

**└**☐Ä□¶f{f^f",ð‰Ÿ,·,Æ□A‰º□},Ì□Ä□¶f\_fCfAf□fO,ªŒ»,ê,Ü,·□B

| 围生/m(W指定 |    | ×              |
|----------|----|----------------|
| TRK7.rif | 参照 | 「再生」)<br>子の12月 |

#### []fTRKftf@fCf<,É,Â,¢,Ä[]"

 $\begin{bmatrix} \mathsf{E}\mathsf{Map}\mathsf{Fan2}, \mathsf{A}_{\square} \\ \vdots \\ \neg, \mathsf{A}_{\square} \\ \neg, \mathsf{A}_{\square} \\ \neg, \mathsf{$ 

$$\label{eq:linearconductor} \begin{split} & [] \tilde{a} < L, \dot{l}, \varphi, \_, \hat{e}, \dot{l} ] \hat{e} ] \ddagger, \dot{a} ] ATRKftf@fCf <, \dot{1}750f| \\ fCf ``fg ] iGPS < O ] \tilde{O}, \dot{l} ] \hat{e} ] \ddagger, \dot{l} ] A ``a ``ESOSu( \bullet b) ] ~ 750 ] j, \dot{E} ] \S @ A, ^3, \hat{e}, A, \varphi, U, \cdot ] B \end{split}$$

 $\label{eq:constraint} \begin{array}{l} \square E \square \underline{\hat{Y}' ef} \ \underline{fCfAf} \square fO, \underline{A}TRKftf@fCf < \bullet \underline{\hat{U}'} \P, \underline{\delta}\underline{Z}w' \underline{\hat{e}}, \mu, \underline{A} \underline{\bullet} \underline{\hat{U}'} \P, \mu, \underline{J'_2}TRKftf@fCf < , \underline{\hat{a}} \square A \square \Pi, \underline{\hat{E}} Z = -p, \underline{A}, < , \underline{\hat{U}}, \\ \square B, \pm, \underline{\hat{I}} \square \underline{\hat{e}} \square \ddagger, 1750f | fCf'' fg, \underline{\hat{I}} \square \underline{\hat{S}} \blacksquare \underline{\hat{A}}, \hat{\hat{I}}, \\ \underline{\hat{C}} \square B, \pm, \underline{\hat{I}} \square \underline{\hat{C}} \square \ddagger, 1750f | fCf'' fg, \underline{\hat{I}} \square \underline{\hat{S}} \blacksquare \underline{\hat{A}}, \hat{\hat{I}}, \\ \underline{\hat{C}} \square B, \pm, \underline{\hat{I}} \square \underline{\hat{C}} \square \ddagger, 1750f | fCf'' fg, \underline{\hat{I}} \square \underline{\hat{S}} \blacksquare \underline{\hat{A}}, \hat{\hat{I}}, \\ \underline{\hat{C}} \square B, \pm, \underline{\hat{I}} \square \underline{\hat{C}} \square \ddagger, 1750f | fCf'' fg, \underline{\hat{I}} \square \underline{\hat{S}} \blacksquare \underline{\hat{C}}, \hat{\hat{I}}, \\ \underline{\hat{C}} \square B, \pm, \underline{\hat{I}} \square \underline{\hat{C}} \square \pm, \underline{\hat{I}} \square \underline{\hat{C}} \square \underline{\hat{C}} \blacksquare \underline{\hat{C}} \blacksquare \underbrace{\hat{C}} \blacksquare \underbrace{\hat{C}} \blacksquare \underline{\hat{C}} \blacksquare \underline{\hat{C}} \blacksquare \underbrace{\hat{C}} \blacksquare \underline{\hat{C}} \blacksquare \underbrace{\hat{C}} \blacksquare \underbrace{\hat{C} \blacksquare \underbrace{\hat{C}} \blacksquare \underbrace{\hat{C}} \blacksquare$ 

# <O\_Oftf@fCf<•Û'¶

#### $\underline{\Box}\underline{\dot{Y}'ef_fCfAf}\underline{\Box}fO,\underline{\dot{A}}<\underline{O}\underline{\Box}\tilde{O}ftf\underline{@}fCf<,\underline{\dot{I}}\underline{\bullet}\underline{\dot{U}'}\P,\underline{\ddot{\delta}}\underline{Z}w'\underline{\dot{e}},\mu,\ddot{A},$

,é□ê□‡□AMapFan2'P"ÆGPS□A~A"®GPS,Å<O□Õftf@fCf<□i\*.TRK□j,ªŽ©"®•Û'¶,³, ê,Ü,·□B

#### **□f•Û'**¶ftf@fCf<-¼,ÆftfHf<f\_□,,

[ETRKftf@fCf<, i-¼'O, IAGPS, ðŠJŽn,μ,½"ú•t,ÆŽžŠÔ,É,È,Á,Ä,¢,Ü,·□B
[@]@]@\_\_á[j,O,Q,O,Q,Q,O,O,P]D,s,q,j ----,QŒŽ,Q"ú,Q,OŽž,O,P•ª
[@'[^Ó[Fftf@fCf<-¼,i"ú•t,ÆŽž[], ĺfpf\fRf", ìfVfXfef€Žž[],Å[AGPSŽž]],Å,í, ,è,Ü
,<sup>1</sup>,ñ[B
[E,s,q,jftf@fCf<, INavicon.exe, ìftfHf<f,É\*Û'¶,³,ê,Ü,·□B</pre>

#### **□f**•Û'¶,³,ê,éTRKftf@fCf<,Ì"à—e**□**,,

# ŠJŽn[]l—¹[]E[]Ý'èÎÞÀÝ

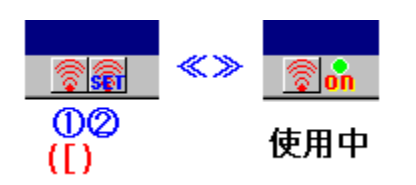

 $"\hat{O}\_\dagger, i\%^{\varrho}, i<\_\_\dagger, ifVf\ddagger\_[fgf]fbfgfL\_[,Å, \cdot\_B$ 

[@‡@]ÔŠO]üØÓºÝŠJŽn]E]I—¹f{f^f" ]@‡A]ÔŠO]üØÓºÝfZfbfgf{f^f"

 $[]E]] \hat{O}SO[] \ddot{u} @ \acute{O}^{\circ}Y \mathring{Z}g - p' +, i \& E[] \}, \dot{h}, @, @, &, \acute{E}f \{ f^{f''}, \stackrel{a}{\bullet}i \& , \mu, \ddot{U}, \cdot ]]B$ 

[f']^ÓŽ-[€],, [EŽg—p,Å,«,éØÓºÝ,ĺfefŒfr[Afrfffl—p,ÌØÓºÝ,Å,·[B [EŠÈ^Õ"FŽ<sup>-</sup>,Ì,½,ß[A•i[]",ÌØÓºÝÎÞÀÝ,ª"<sup>-</sup>,¶ÎÞÀÝ,Æ"FŽ<sup>-</sup>,³,ê,é,±,Æ,ª, ,è,Ü,·[BØÓº Ý"o<sup>^</sup>,Ì[Û,ÉýÄ,µ,Ä,¾,Ô,ç,È,¢,æ,¤,ÉÎÞÀÝ,Ì"o<sup>^</sup>,ð[s,Á,ĉº,³,¢]B [Eft][fU[["o<sup>^</sup>,ð,µ,Ä,¢,È,¢[ê]‡,Í]AØÓºÝŽg pŽžŠÔ,ª,P,O•ª(ØÓºÝ"o<sup>^</sup>Žž]œ,),É[§ŒÀ,³,ê,Ä,¢,Ü,•]B

# ØÓ⁰Ý,Ì∏Ý'è

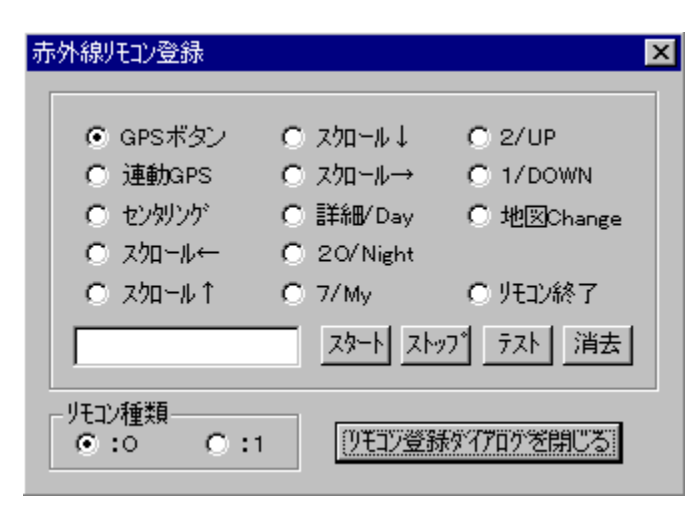

#### ÎÞÀÝ,Ì"o~^

[E"o~^,·,éfRf"fgf□[[f‹,ÉÁª⁻,,ð"ü,ê□A[½À°Ä],ð‰Ÿ,·□B [EfGfffBfbfgf{fbfNfX,É□uØÓºÝîÞÀÝ,ð‰Ÿ,·□I□v,ª•\ަ,³,ê,½,ç□AØÓºÝ,ÌÎÞÀÝ,ð ‰Ÿ,·□B [EØÓºÝ,©,ç,Ì"ü—Í,ª"FŽ⁻,³,ê,½□ê□‡,Í□A□u,à,¤^ê"x□v,Ü,½,Í□A□u"o~^OK! [v,ª•\ަ,³,ê,Ü,·□B□u,à,¤^ê"x□v,Ì□ê□‡,Í□A,P•bŒã,É□uØÓºÝÎÞÀÝ,ð ‰Ÿ,·□I□v,ª•\ަ,³,ê,é,Ì,Å□A□Ä"xØÓºÝ,ÌĨÞÀÝ,ð‰Ÿ,·□B [E□u"o~^OK!□v,ª□o,é,Ü,Å□AŒJ,è•Ô,·□B [E"r'†,Å□I—¹,·,é,Æ,«,Í[½Ä¯Ìß],ð‰Ÿ,·□B

#### **∏Ý'è,Ìù⁄₂Ä**

[EØÓ<sup>Q</sup>Ý,ÌfR[[fh,ðŠÈ<sup>^</sup>O"Ç,Ý,Æ,è,μ,Ä,¢ ,é,½,β•¡[]",ÌÌÞÀÝ,ð"<sup>-</sup>^êÌÞÀÝ,Æ,μ,Ä"FŽ<sup>-</sup>,·,é,±,Æ,ª, ,è,Ü,·[]B,± ,Ì,½,β[]AÎÞÀÝ,Ì"o<sup>^</sup>^Œã,ÉýÄ,ð[]s,Á,ĉ<sup>Q</sup>,³,¢[]B []E**[ýÄ]**ÎÞÀÝ,ð‰Ÿ,μ,Ä,©,ç[]AØÓ<sup>Q</sup>Ý,ÌÎÞÀÝ,ð ‰Ÿ,·,Æ[]A[]¶,Ì**[fGfffBfbfgf {fbfNfX]**,É"FŽ<sup>-</sup>Œ<‰Ê,ªNavicon,ÌfRf"fgf[][[f<-¼,Å•\ަ,³,ê,Ü,·[]B[]ã,ÌÁ<sup>a</sup><sup>-</sup>,,ÍŠÖŒW, ,è,Ü,¹,ñ[]B []Eο–¦,æ,"o<sup>^</sup>^,·,é,½,ß,É,Í[]A**[GPSÎÞÀÝ][<sup>^</sup>A"®GPS] [¾ÝÀØÝ,Þ]**][E∏E][E,Ì]]‡,É∏A"o<sup>^</sup>^,·,é,½,Ñ,ÉýÄ,·,é,±,Æ,ð,¨Š©,ß,µ,Ü,·[]B

#### ØÓ⁰ÝŽí—Þ

 $\begin{bmatrix} E0, Ü, \frac{1}{2}, I \\ \square A1, \deltaf \ fFfbfN, \mu, \ddot{A}''F Z \ , \mu, \hat{a}, \cdot, \varphi \bullet \hat{u}, \delta' I, \ddot{n}, \mathring{A}^{0} \ _{,3}, \varphi \\ \square B \\ \square I \\ \square I$ 

### '~\_)`Œ \_\_EfVfFfAfEfFfA"o~^

NAVICON,Ì'~[]ÌŒ,Í[]A'**†**]@‰Ã[]M(ÊÝÄÞÙ NU\_KE)[]@,ª•ÛŽ],µ,Ä,¢,Ü,·]B NAVICON,Í[]AfVfFfAfEfFfA,Å,·]BŒp'±Žg—p,<sup>3</sup>,ê,é]ê[]‡,Í[]A'—<à,µ,Ä,-,¾,³,¢]]B^ê"x'—<à,³,ê,é,Æ•Ô<p,Å,«,Ü,¹,ñ,Ì,Å]]A•K, "®]]jî`fFfbfN,ð]]s,Á,Ä,©,ç'—< à,µ,Ä,,¾,³,¢]B <u>f†][fU]["o~^</u>,ð,µ,È,¢]]ê[]‡,Í[]A[]ÔŠO]]üØÓ<sup>Q</sup>Ý,Ì<@"\,ª,P,O•ªŠÔ,É]]A‰¹]<sup>Q</sup>fifr<@"\ ,ª30•ªŠÔ,É]]§ŒÀ,³,ê,Ä,¢,Ü,·]]B

**]f'—‹à•û-@,Æ‹àŠz**]" ]ENifty,ÌfVfFfAfEfFfA'—‹à'ã]s—<sup>~</sup>—p ]@]@]@SW"Ô]**†**]**F,U,Q,U,X** ]@]@]@**\_;**]@‹à]**F,T,O,O‰**~

$$\label{eq:constraint} \begin{split} & @^{\prime} \begin{aligned} & & & & \\ & & & \\ & & & & \\ & & & & \\ & & & & \\ & & & & \\ & & & & \\ & & & & \\ & & & & \\ & & & & \\ & & & & \\ & & & & \\ & & & & \\ & & & & \\ & & & & \\ & & & & \\ & & & & \\ & & & & \\ & & & & \\ & & & & \\ & & & & \\ & & & & \\ & & & & \\ & & & & \\ & & & & \\ & & & & & \\ & & & & \\ & & & & \\ & & & & & \\ & & & & \\ & & & & & \\ & & & & & \\ & & & & & \\ & & & & & \\ & & & & & \\ & & & & & \\ & & & & & \\ & & & & & \\ & & &$$

# fTf|□[fg□E-Æ□ÓŽ-□€

fTfl∏[fg‰ï<cŽ⁰

[]@Nifty,ÌFGPS,S"Ô‰ï<cŽº,ÅfTf|[[[fg,ð[]s,¢,Ü,·[]B []@,²^ÓŒ©,â∏A‰ü'P,Ì,²—v–],ð,¨Šñ,¹‰º,³,¢∏B

#### **□f-Æ**□ÓŽ-□€□"

□ENavicon,lŽg—p,É,æ,éff□[f^"j'¹□AfVfXfef€•s′²,È,Ç•s'ª,lŽ-'Ô,É□ìŽÒ,Í□Ó"C,ð• ‰,¢,Ü,¹,ñ□B,¢,Á,³,¢,ðŽg—pŽÒ,l□Ó"C,É,¨,¢,Ä,l,ÝNavicon,lŽg—p,ð"F,ß,Ü,·□B □EŽ©"®ŽÔ‰^"]'†,lfpf\fRf"'€□ì,Í,Đ,¶,å,¤,ÉŠëŒ⁻,Å,·,©,ç□A□â'Î,É,¨,â,ß ‰º,³,¢□BNavicon,l'€□ì,Í′âŽÔ'†,É□s,¤,æ,¤,É,µ,Ä,,¾,³,¢□B

# ŽÓŽ«

 $\label{eq:constraint} \begin{tabular}{ll} @,\pm,\end{tabular} HelpMaker for Windows95,\end{tabular} A\begin{tabular}{ll} A\begin{tabular}{ll} A\begin{tabula$ 

[]@NAVICON,Ì[]ì[]¬,É, ,½,Á,Ä[]A**,³,ñ,μ,åé\"**ª,³,ñ[]A**Hallucigenia**,³,ñ,ÉfÀfefXfg, ð,¨Šè,¢,μ,Ü,μ,½[]B,Ü,½[]A**ŒK**ì**]mŽu,³,ñ**[]A"[[]\_Žj,³,ñ,ð,Í,¶,ßFGPSfXf^fbft,Ì,Ý,È,³,ñ,É,¨[]¢~b,É,È,è,Ü,μ,½[]B,²<¦ —ĺ,ÉŠ´ŽÓ,¢,½,μ,Ü,·[]B

# HelpMaker for Windows95 ver2.45,Í□A □¼″ö □³—T,³,ñ□ì,ÌfVfFfAfEfFfA,Å,·□B